## Webitr 網站登錄步驟

https://webitr.penghu.gov.tw/WebITR/plugins/app/login/login.jsp.htm

步驟一、複製上方網址,貼到 ie 瀏覽器網址列, enter 進入登入畫面

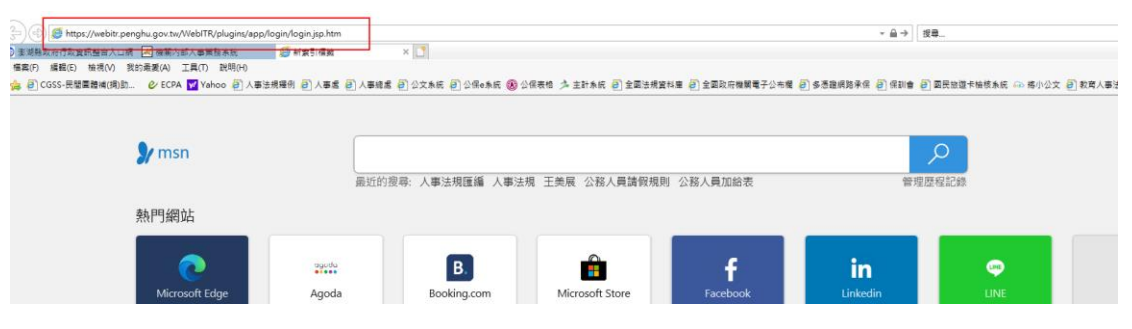

如出現閒置過久畫面則點選紅色位置,讓網頁重新整理,即可登入畫面

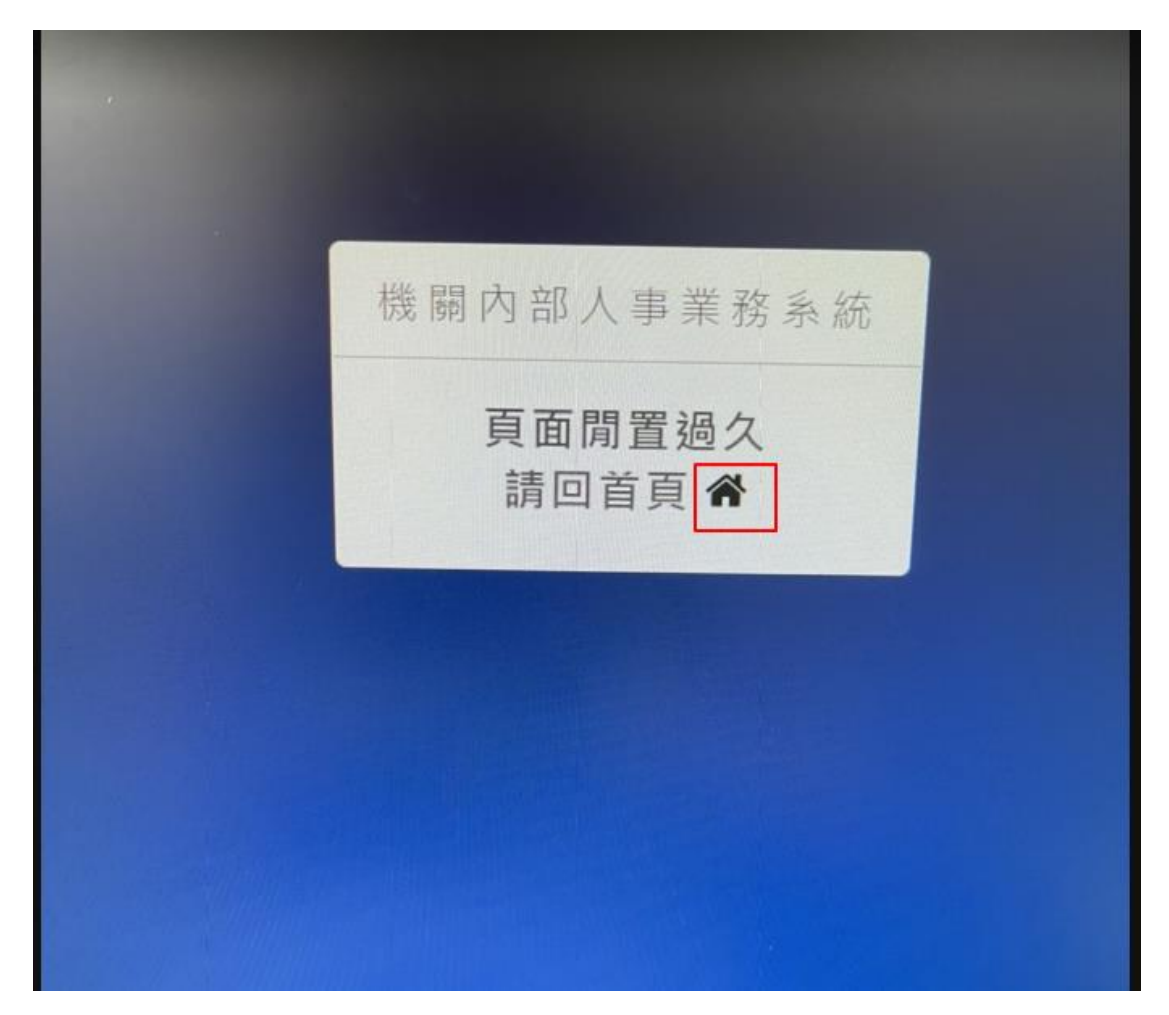

帳號:身分證字號 密碼:a

| 人事業初次が<br>帳 號<br>密 碼<br>請輸入密碼<br>不記住 ✓ ⑨忘記 数碼<br>融 證 碼<br>講輸入驗證碼<br>ご集新会生執題碼 |  |
|------------------------------------------------------------------------------|--|
| 送 出 出勤剧卡<br>O行政院人事行政總處 成權所有O                                                 |  |

步驟二、進入後,先檢視個人資料是否有誤及修改登入密碼,及設定代理人 1.檢視個人資料

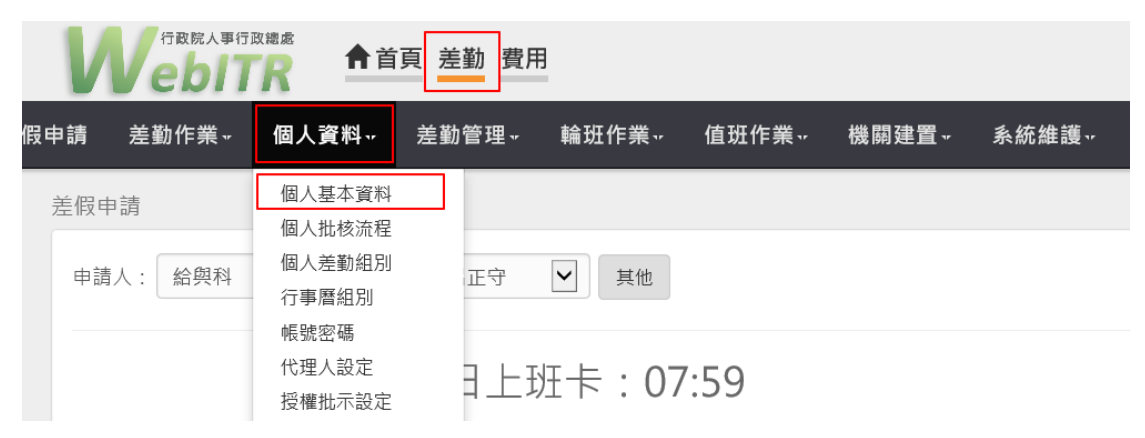

## 2.修改密碼

| 行政院人事行<br><b> P P P P P P P P P P P P P P P P P P </b> | 取總處 ▲首                  | 頁 差勤 費用   |           |       |                      |
|--------------------------------------------------------|-------------------------|-----------|-----------|-------|----------------------|
| 差假申請 差勤作業 ⊷                                            | 個人資料,                   | 差勤管理, 輪班作 | ₣業, 值班作業, | 機關建置, | 糸統維護 <del>⋯</del> 機關 |
| 差假申請                                                   | 個人基本資料<br>個人批核流程        |           |           |       |                      |
| 申請人: 給與科                                               | 個人差勤組別<br>行事曆組別<br>帳號密碼 | 正守 🔽      | 其他        |       |                      |
|                                                        | 代理人設定授權批示設定             | 日上班卡      | : 07:59   |       |                      |
|                                                        |                         | 加班        |           | 9 m   | 出國耳                  |

| 個人資料 / 帳號密碼 |        |                                               |
|-------------|--------|-----------------------------------------------|
|             | 原登入帳號: | fa17241                                       |
|             | 新登入帳號: | 帳號需至少4個字元,含大小寫英文、數字、符號,不含空白,例如:a@12或aBc123    |
|             |        | 更新帳號                                          |
|             | 舊密碼:   |                                               |
|             | 新密碼:   |                                               |
|             | 新密碼確認: | 新密碼最少要8個字元以上,且不可與舊密碼及登入帳號相同!至少符合3項,(1)英文小寫(2) |
|             |        | (3) 數字 (4) 符號不含空日。 更新密碼                       |

3.設定代理人

6

<u></u>

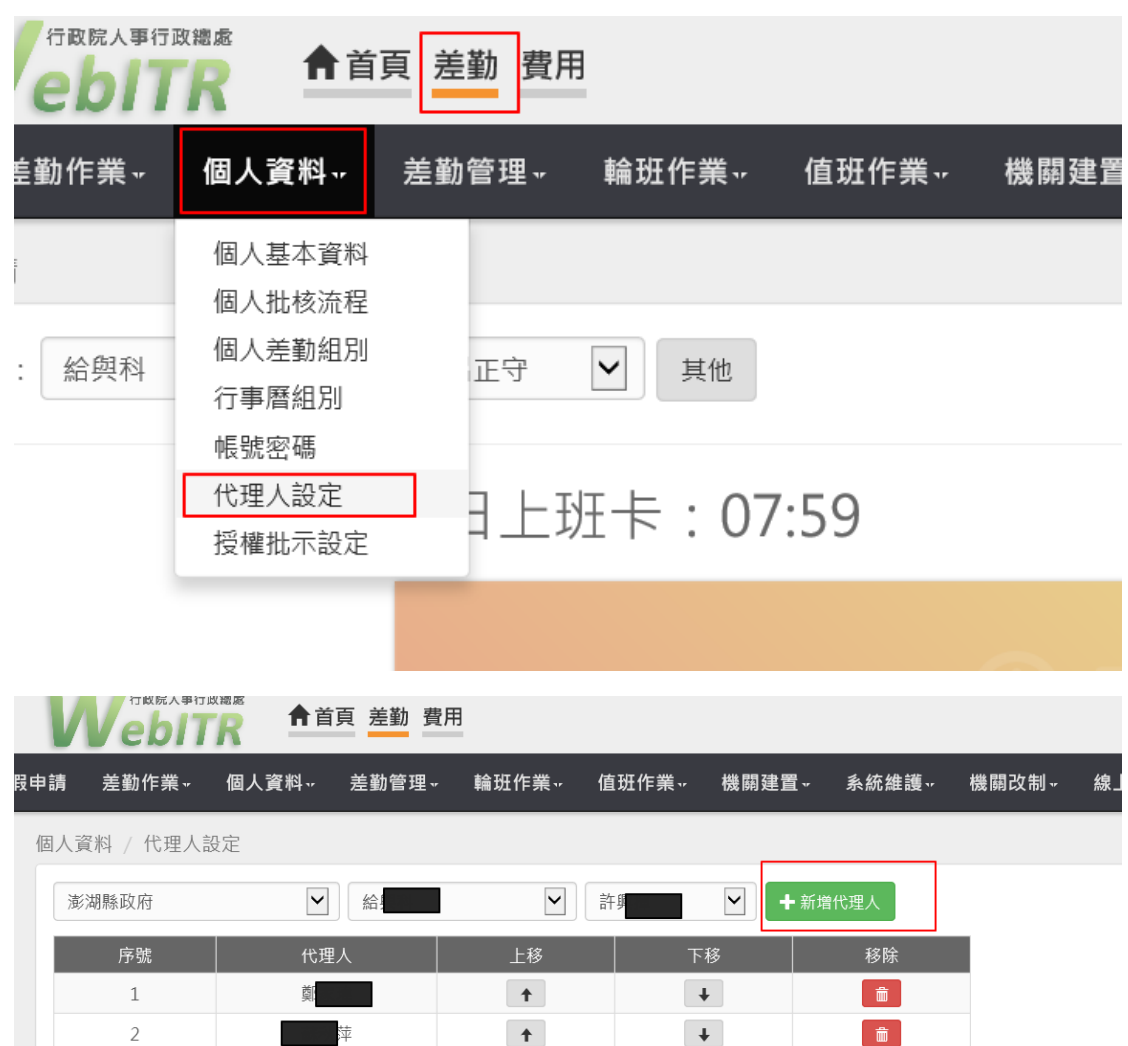

+

Ŧ

â

## 步驟三、點選差勤即可請假

● 首頁 差勤 費用 💬 2則訊息 | 💄 人員切換 | 🎵 💭 守 登出 首頁 批核案件 () 申請案件 () 代理案件 () ・ 差勤狀況 ▲ 公告欄 110-05-13 (四) 澎湖縣政府公務人員(含約聘任人員)婚假延後請畢申請表 日期 上班卡 下班卡 申請紀錄 出勤結果 110-04-16 (五) 110年勞動節 07-26 (--) 07:49 13:09 18:21 正常 07-27 (\_\_) 07:59 109-11-11 (三) 110年辦公日曆表 NEW ! 07-28 (三) 07-29 (四) 公假 109-11-04 (三) 109年臨時人員特別休假遞延申請表 07-30 (五) 109-03-24 (二) 本府外管單位使用出勤簽到表 休息日 07-31 (六) 08-01(日) 例假日 (二) 109-01-18 (六) 109年上下班時間仍維持上午上班07:50-08:10,中午上班13:00-13:40,下班17:20-17:50 (六) 上週 下週 109-01-02 (四) 109年國民旅遊卡新制使用說明及Q&A

| 今日上班卡:07:5                  | 9                          |        | 其他假別 >>                       |
|-----------------------------|----------------------------|--------|-------------------------------|
| 加班                          | G                          | 出國或赴大陸 | 出差                            |
|                             |                            |        | 公出                            |
| 加班補休<br><sub>剩餘:7日4小時</sub> | 休假<br><sub>剩餘:29日2小時</sub> | 公假     | 病假<br><sup>剩餘:28日0小時</sup>    |
|                             |                            |        | 忘打卡申請<br><sup>剰餘:12次(年)</sup> |